## • Ir al sgte link

https://www.fortinet.com/support/product-downloads#vpn

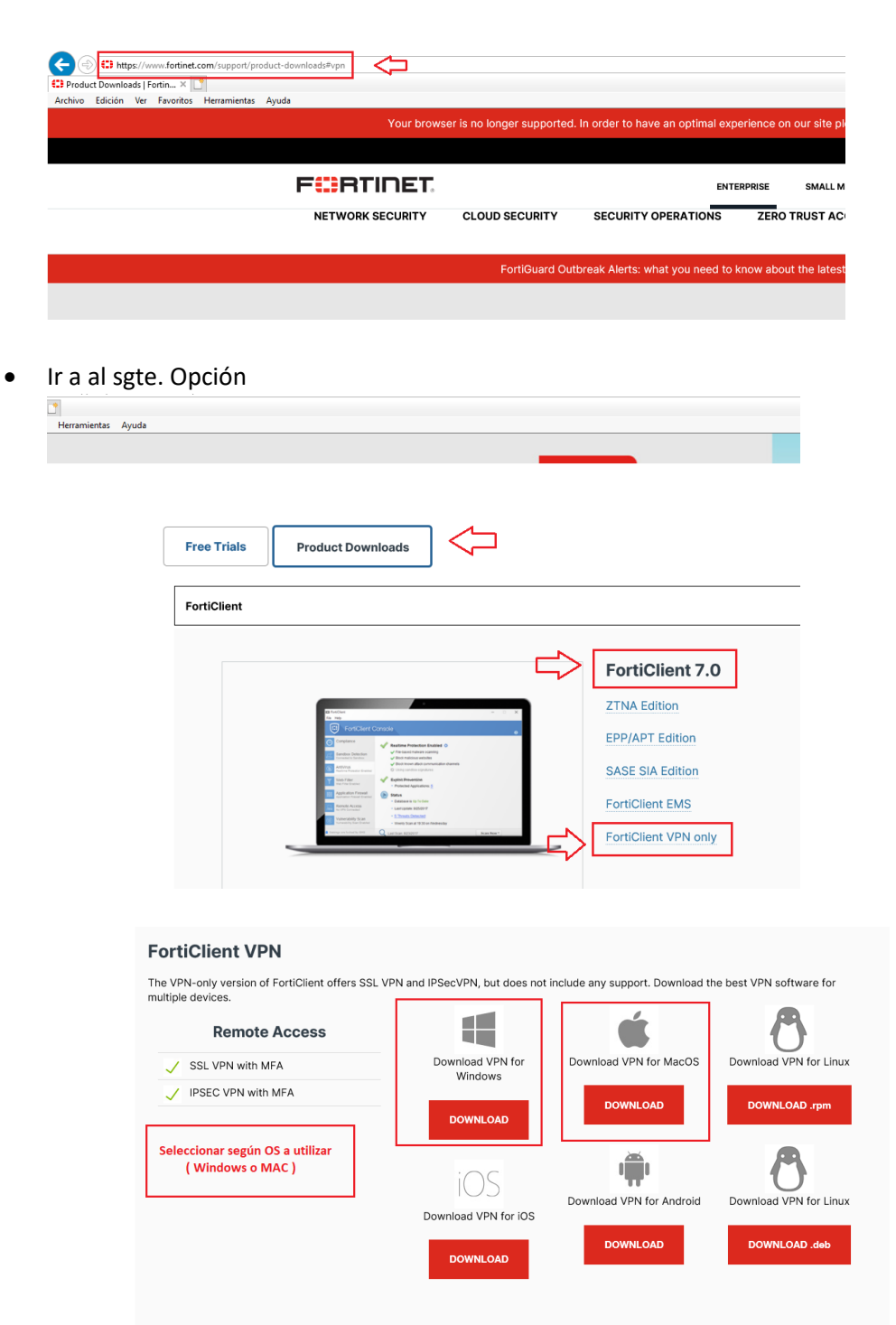

Descargar la versión actualizada de la aplicación VPN FortiClient seleccionar según S.O. – Windows o MAC) Una vez descargada, proceder a la instalación .... demorará unos minutos

Una vez instalada se deberá proceder a la configuración del nuevo acceso a la RED y servicios Minsal

| 🖉 FortiClient                                                 |                                                  | ×   |
|---------------------------------------------------------------|--------------------------------------------------|-----|
| Archive Ayuda                                                 |                                                  |     |
| FortiClient VPN                                               |                                                  |     |
| Upgrade to the full version to access additional features and | receive technical support.                       |     |
|                                                               |                                                  |     |
|                                                               | Configurar VPN                                   |     |
|                                                               |                                                  |     |
| FortiClient                                                   |                                                  | - 0 |
| FortiClient VPN                                               |                                                  |     |
| Upgrade to the full version to access additional features     | and receive technical support.                   |     |
| Editar Conexiór                                               | VPN                                              |     |
| VPN                                                           | VPN SSL VPN IPsec XML                            |     |
| Nombre de Conexión                                            | MINSAL                                           |     |
| Descripción                                                   |                                                  |     |
| Gateway Remoto                                                | 163.247.51.138                                   |     |
|                                                               | Adicionar Gateway Remoto Personalizar puerto 443 |     |
|                                                               | Enable Single Sign On (SSO) for VPN Tunnel       |     |
| Certificado de Cliente                                        | Ninguno                                          |     |
| Autenticación                                                 | Preguntar en el login Guardar login              |     |
| Nombre de Usuario                                             | No advertir de Certificado de Servidor Inválido  |     |
|                                                               |                                                  |     |
| I                                                             | Cancelar Guardar                                 |     |
|                                                               |                                                  |     |
|                                                               |                                                  |     |
| FortiClient                                                   |                                                  | ×   |
| Archivo Ayuda                                                 |                                                  |     |
| FortiClient VPN                                               |                                                  |     |
| Upgrade to the full version to access additional features and | receive technical support.                       |     |
|                                                               |                                                  |     |

\*\*\*\* Cuando este en aprox un 40% de conexión , aparecera un 2do icono de FortiClient en la barra de tareas

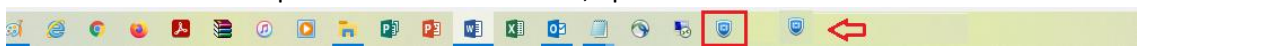

Abrir ese 2do icono y deberá estar lo sgte.:

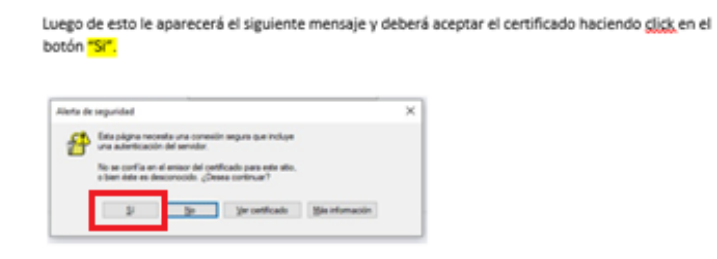

Con esto ya estaría configurada y conectada su VPN